# 2023年 CIMC"西门子杯"中国智能制造挑战赛

### 智能制造工程设计与应用类赛项:离散行业运控控制方向

## 全国总决赛 样题

### 一、 竞赛对象介绍

#### 1. 对象描述

决赛上机比赛时,使用物料卷绕对象作为控制对象。物料卷绕对象主要组件及其构成如下图所示:

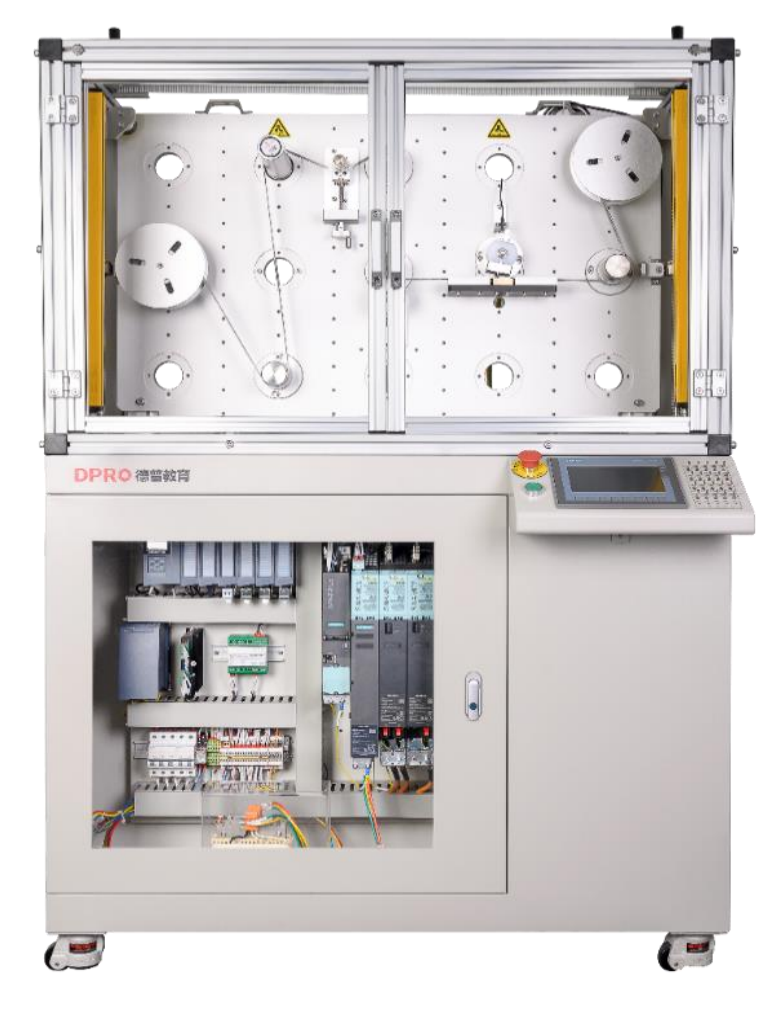

图 1-1 多功能运动控制实训平台主要组成部分

从设备正面看左边为 A 辊,右边为 B 辊,从缠有物料的 A 辊开始物料带先经过无动力导轮、张力传感器,旋转编码器辊,加紧辊,无动力导轮到 B 辊结束。

2. 主要组件规格参数

物料卷绕对象主要组成部分及规格参数可参考下面表格中的内容:

| 序号 | 部件名称/参数名称     | 部件规格/参数            | 数量 |
|----|---------------|--------------------|----|
| 1  | A 辊           | 最大直径 = 140mm       | 1  |
|    |               | 最小直径 = 76mm        |    |
| 2  | B 辊           | 最大直径 = 140mm       | 1  |
|    |               | 最小直径 = 76mm        |    |
| 3  | 张力传感器         | 测量范围: ON - 150N    | 1  |
|    |               | 输出电压: OVDC - 10VDC |    |
| 4  | 增量型旋转编码器(单极性) | 分辨率 = 1024PPR      | 1  |
| 5  | 旋转编码器辊        | 直径 = 50mm          | 1  |
| 6  | 伺服电机          | 额定转速 = 6000RPM     | 2  |
| 7  | 减速箱           | 减速比 = 50:1         | 2  |

表 1-1 物料卷绕对象主要组成部分及规格参数

3. 网络拓扑结构与信号输入接入位置

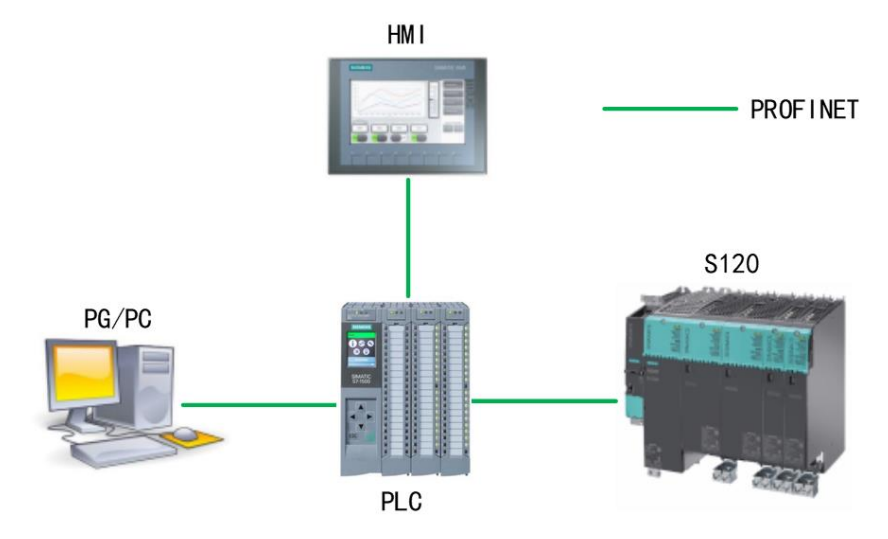

图 1-2 PROFINET 网络拓扑结构

S7-1512C PLC 与 S120 的网络拓扑为 CPU:X1.P1-s120:X150.P2 张力传感器输入信号连接至电控箱内模拟信号模块的输入通道 0。 旋转编码器输入信号连接至电控箱内高速计数器的第1路。

### 二、 比赛说明及比赛任务

- 1. 比赛说明
  - 参赛队伍应按照任务描述进行相关参数设置或程序编制。
  - 比赛任务中所提到的开关,均为人机交互面板上安装的开关。
  - 本赛项评分过程将会模拟实际工程项目验收过程。在评分过程中,参赛队伍不可使用调试计算机 对驱动器进行任何操作,裁判也不会帮助参赛队伍将其工程项目下载至驱动器内。评分时,参赛 队伍可通过使用人机交互面板对任务进行演示操作,也可通过开关对 CPU 运行状态进行操作。
  - 参赛队伍在比赛结束后,应将评分所用的工程项目(包括整个 TIA 博途工程 STEP7 wincc 驱动或 starter 工程)以"队伍编号+参赛日期"的格式为文件名进行另存,例如: ABCD\_20210816,不得 以其他格式为文件名保存文件。
  - 参赛队伍应提交所保存的工程项目文件,日后审核及仲裁时,将以此文件作为评判依据。
  - 在任务演示过程中,当驱动器产生故障报警时,参赛队伍不可通过调试计算机对故障进行确认, 但可以通过开关 DIO 或触摸屏"故障确认"按钮进行故障确认。待驱动器恢复正常后,可继续进行 任务演示。如通过开关 DIO 或触摸屏无法对驱动器故障报警进行确认时,并且经认定该情况由参赛 队伍的工程项目中的缺陷引起,则停止该参赛队伍的评分。该参赛队伍的比赛成绩为已完成评分 项的总分。
  - 由于竞赛设备设有安全保护装置,当保护装置被触发时,驱动器将会断电。参赛队伍应充分考虑 到此种情况发生的可能性。在评分过程中,如果出现此种情况,要求参赛队伍在设备恢复供电时, 在不重新下载工程项目的前提下,仍能够保证评分可以继续进行。如因保护装置被触发导致评分 无法继续进行,不论保护装置由谁触发,均停止该参赛队伍的评分。该参赛队伍的比赛成绩为已 完成评分项的总分。
  - 在任务演示过程中,如有卷绕物料断裂的情况发生,则停止该参赛队伍的评分。该参赛队伍的比
    赛成绩为已完成评分项的总分。
- 2. 评分说明
  - 任务演示过程中,如果满足相应的演示步骤要求,则获得该步骤所对应的分数。不满足相应的演示步骤要求,则该步骤不得分。
  - 决赛控制任务总分为100分。
  - 当出现同分队伍时,则按张力控制环节分数进行高低排名;如果张力控制环节得分相同,则按速
    度控制环节分数进行高低排名;如果张力控制环节与速度控制环节两项得分均相同,则比较参赛

队伍完成调试所用时间,用时较短的队伍的排名高于用时较长的队伍。

#### 3. 比赛任务

#### 3.1 任务说明

参赛队伍在进行决赛时,须使用决赛比赛设备,对其上物料进行卷绕控制。要求在整个物料卷绕过程 中,根据任务要求,保持物料张力和运行速度的恒定。同时在人机交互面板上的触摸屏内,根据任务要求, 实现相关功能。

#### 3.2 任务描述

- 实现缠绕系统在物料线速度±15 m/min 之间无断带。
- 触摸屏包含缠绕系统的 A 辊 B 辊电机的手动启停按钮、转速设定、转速实际、缠绕系统自动运行 启停按钮、收放卷方向显示、电机转速等功能。
- 在触摸屏内显示卷绕物料的实际张力值和设定张力值,并以趋势图形式显示。
- 在触摸屏内显示卷绕物料的实际速度和设定速度,并以趋势图形式显示。
- 在触摸屏内显示收卷和放卷直径, 并以趋势图形式显示
- 保护功能:张力过大、卷径过小报警、最大卷绕速度、最大定长卷绕值
- 操作界面必须包含示例中的组态内容

#### 上位机界面示例

| CIMC                    |      | 当前时钟                   |              |      |
|-------------------------|------|------------------------|--------------|------|
| 张力过大排<br>最大定长者<br>最大卷绕远 | 警值:  | N 卷径过小打<br>mm<br>n/min | <b>段警值</b> : | mm   |
|                         | 卷绕控制 | 实时曲线                   | 故障报警         | 参数配置 |

| CIMC                  |                                 | 当前时钟           |                                                                                          |                   |
|-----------------------|---------------------------------|----------------|------------------------------------------------------------------------------------------|-------------------|
| 速度设定:<br>实际速度:<br>A启停 | A轴电机<br>: rp<br>: rp<br>A正转 A反转 | m 速度设<br>m 实际速 | B轴电机<br>定:<br>[]<br>[]<br>[]<br>[]<br>[]<br>[]<br>[]<br>[]<br>[]<br>[]<br>[]<br>[]<br>[] | l<br>rpm<br>了 B反转 |
| 点动控制                  | 卷绕控制                            | 实时曲线           | 故障报警                                                                                     | 参数配置              |

| CIMC                               | 卷绕控制                  |                                    |                        | 当前时钟                   |  |
|------------------------------------|-----------------------|------------------------------------|------------------------|------------------------|--|
| 张力设定值<br>速度设定值<br>A放-B收            | :N<br>:m/m<br>A收-B放急停 | 实际张力<br>nin 实际速度<br>A轴实际卷<br>B轴实际卷 | J:<br>夏:<br>注径:<br>注径: | N<br>m/min<br>mm<br>mm |  |
| A放-B收 A收-B放                        |                       |                                    |                        |                        |  |
| 定长卷绕设定值: mm 定长卷绕启动 其它参数配置可<br>自行定义 |                       |                                    |                        |                        |  |
| 点动控制                               | 卷绕控制                  | 实时曲线                               | 故障报警                   | 参数配置                   |  |

| CIMC     |            | 当前时钟                                            |                          |                                      |
|----------|------------|-------------------------------------------------|--------------------------|--------------------------------------|
|          | 9 10:58:24 | 10:58:49                                        | 10:59:14                 | 80<br>60<br>40<br>-20<br>-10: 59: 39 |
| 2000/12/ |            | 2000/12/31<br><b>只</b><br>至<br>至<br>连<br>接<br>值 | 2000/12/31<br>【<br>日期/时间 | 2000/12/31<br>+) ()+                 |
| 点动控制     | 卷绕运行       | 实时曲线                                            | 故障报警                     | 参数配置                                 |

| CIMC |    |     | 故障报警 |      | 当前时钟 |
|------|----|-----|------|------|------|
|      | 时间 | 日期  | 文本   |      |      |
| 点动控制 | 卷  | 绕运行 | 实时曲线 | 故障报警 | 参数配置 |

#### 3.3 评分细则

| 序号 | 评分项                             | 分值 | 得分 | 说明            |
|----|---------------------------------|----|----|---------------|
| 1  | 分为点动控制、参数配置、卷绕运行、实时曲线、故         | 1  |    |               |
| 1  | 障报警 5 个主要页面并有相应的内容              |    |    |               |
|    | 点动界面,设定转速 500rpm,单击"A 启停", A 辊电 |    |    |               |
|    | 机使能,按下"A正转"A 辊电机以 500rpm 的速度顺   |    |    |               |
| 2  | 时针旋转。抬起"A正转"A 辊电机停止旋转。按下"A      | E  |    | 可正转2分,可儿反转2分, |
| 2  | 反转"A 辊电机以 500rpm 的速度逆时针旋转,将收卷   | 0  |    | 实际转速正确2分。     |
|    | 电机的实际转速以 rpm 为单位在触摸屏内显示, 抬起     |    |    |               |
|    | "A 反转"A 辊电机停止旋转。                |    |    |               |
|    | 点动界面,设定转速 500rpm,单击"B 启停", B 辊电 |    |    |               |
|    | 机使能,按下"B 正转"B 辊电机以 500rpm 的速度顺  |    |    |               |
|    | 时针旋转。抬起"B正转"B 辊电机停止旋转。按下"B      |    |    | 可正转2分,可儿反转2分, |
| 3  | 反转"B 辊电机以 500rpm 的速度逆时针旋转,将收卷   | 6  | 分  | 实际转速正确2分。     |
|    | 电机的实际转速以 rpm 为单位在触摸屏内显示,抬起      |    |    |               |
|    | "B反转"B辊电机停止旋转。                  |    |    |               |
|    | 触摸屏显示物料卷绕的实际张力测量值,显示范围          |    | 分  |               |
| 4  | 0-150N。在触摸屏内设置物料卷绕张力设定值输入功      | 4  |    |               |
|    | 能,保留小数点后两位。                     |    |    |               |
|    | 触摸屏显示物料卷绕的实际运行速度测量值,显示范         |    |    |               |
| -  | 围 0-20m/min。在触摸屏内设置物料卷绕运行速度设定   |    |    | 设定值窗口2分,实际值窗  |
| 5  | 值输入功能,以 m/min 为单位在触摸屏内显示,保留     | 4  | 分  | 口2分。          |
|    | 小数点后两位。                         |    |    |               |
|    | 将 A 辊与 B 辊的实际卷绕直径,以 mm 为单位在触摸屏  |    |    |               |
| 6  | 内分别显示,保留小数点后两位。                 | 2  | 分  | A、B 辊分别 1 分。  |
| 7  | 卷绕控制界面:单击"A放-B收"按钮,卷绕系统按        |    |    | 按可正向卷绕1分,再按下  |
|    | 照设定的张力与速度,自动运行。再次单击"A 放-B       | _  | 分  | 停止1分,方向切换后,能  |
|    | 收"按钮,卷绕系统自动停止。单击"A 收-B 放"按      | 5  |    | 启动1分,能停止1分。方  |
|    | 钮,卷绕系统按照设定的张力与速度,自动启动。再         |    |    | 向正确1分并显示。     |

|    | 次单击"A收-B放"按钮,卷绕系统自动停止。                                                                                                    |    |   |                                                                      |
|----|----------------------------------------------------------------------------------------------------|----|---|----------------------------------------------------------------------|
| 8  | 在此趋势图中,显示物料卷绕的实际速度与设定速度的变化趋势。速度显示范围±15 m/min                                                                                   | 6  | 分 | <ul><li>有趋势图 2 分,有设定值 2</li><li>分,有实际值 2 分。速度显示范围±15 m/min</li></ul> |
| 9  | 在触摸屏内创建1个画面。在该画面内放置1个趋势<br>图。在此趋势图中,显示物料卷绕的实际张力与设定<br>张力的变化趋势。张力值显示范围 0-150N                                                   | 6  | 分 | 有趋势图 2 分,有设定值 2<br>分,有实际值 2 分。张力值<br>显示范围 0-150N                     |
| 10 | 卷绕系统自动运行达到稳定状态后,实际物料张力与<br>设定物料张力偏差范围应保持在 <b>±20N</b> 。达到稳定状态<br>所需时间不应超过 20s。物料张力设定值由裁判任意指<br>定。稳态下修改设定值取多个张力数值进行检测。          | 15 | 分 |                                                                      |
| 11 | 卷绕系统自动运行达到稳定状态后,实际物料运行速<br>度与设定物料运行速度偏差范围应保持在±1m/min。<br>达到稳定状态所需时间不应超过20s。物料运行速度设<br>定值由裁判任意指定。                               | 15 | 分 |                                                                      |
| 12 | 切换方向后,卷绕系统自动运行达到稳定状态后,实<br>际物料张力与设定物料张力偏差范围应保持在 <b>±20N</b> 。<br>达到稳定状态所需时间不应超过20s。物料张力设定值<br>由裁判任意指定。稳态下修改设定值取多个张力数值<br>进行检测。 | 15 | 分 |                                                                      |
| 13 | 切换方向后,卷绕系统自动运行达到稳定状态后,实际物料运行速度与设定物料运行速度偏差范围应保持在±1m/min。达到稳定状态所需时间不应超过20s。物料运行速度设定值由裁判任意指定。                                     | 15 | 分 |                                                                      |